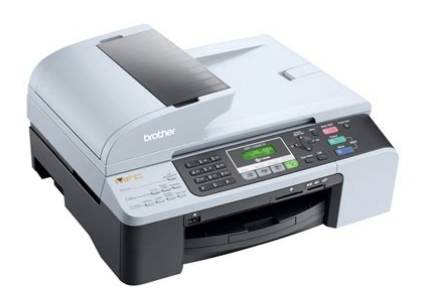

File Name: brother printer mfc5460cn manual.pdf Size: 4793 KB Type: PDF, ePub, eBook Category: Book Uploaded: 28 May 2019, 17:53 PM Rating: 4.6/5 from 679 votes.

#### Status: AVAILABLE

Last checked: 6 Minutes ago!

In order to read or download brother printer mfc5460cn manual ebook, you need to create a FREE account.

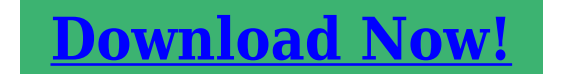

eBook includes PDF, ePub and Kindle version

| <u>] Register a free 1 month Trial Account.</u>            |
|------------------------------------------------------------|
| 🛛 Download as many books as you like (Personal use)        |
| <b>Cancel the membership at any time if not satisfied.</b> |
| 🛛 Join Over 80000 Happy Readers                            |

### **Book Descriptions:**

We have made it easy for you to find a PDF Ebooks without any digging. And by having access to our ebooks online or by storing it on your computer, you have convenient answers with brother printer mfc5460cn manual . To get started finding brother printer mfc5460cn manual , you are right to find our website which has a comprehensive collection of manuals listed.

Our library is the biggest of these that have literally hundreds of thousands of different products represented.

×

## **Book Descriptions:**

# brother printer mfc5460cn manual

Your registration with Brother may serve as confirmation of the purchase date of your product should you lose your receipt;. Your registration with Brother may serve as confirmation of the purchase date of your product should you lose your receipt;. Brother fax back system USA only Brother has installed an easytouse fax back system, so you can get instant answers to common technical questions and product information for all Brother products. This system is available 24 hours a day, 7 days a week. Compilation and Publication Notice Under the supervision of Brother Industries Ltd., this manual has been compiled and published, covering the latest product descriptions and specifications. The contents of this manual and the specifications of this product are subject to change without notice. It is the final expression and the exclusive and only statement of Brothers obligations to you. It replaces all other agreements and understandings that you may have with Brother or its representatives. Reading the documentation will help you make the most of your machine. Symbols and conventions used in the documentation The following symbols and conventions are used throughout the documentation. Insert the Brother CDROM into your CDROM drive. If the model name screen appears, click your model name. Insert the Brother CDROM into your CDROM drive. The following window will appear. Doubleclick the Documentation icon. Doubleclick your language folder. Doubleclick the top page file to view the Software User's Guide and Network User's Guide in HTML format. Click Brother Support on the main menu. The following screen will appear To access our web site www.brother.com, click Brother Home Page. Using the ADF The ADF can hold up to 35 pages and feeds each sheet individually.CAUTION DO NOT leave thick documents on the scanner glass. If you do this, the ADF may jam. Using the scanner glass You can use the scanner glass to fax, copy or scan pages of a book or one page at a time.http://gayaarchi.com/userfiles/20200915100746.xml

### • brother printer mfc-5460cn user manual, brother printer mfc5460cn manual.

Brother paper Paper Type Item Letter Plain USA only BP60PL Letter Glossy Photo. Gently adjust the paper side guides with both hands and the paper length guide to fit the paper. Make sure the paper side guides touch the sides of the paper. Press and slide the paper side guides 1 and paper length guide 2 to fit the paper size. Check that the paper is flat in the tray and below the maximum paper mark 1. Close the tray cover. Push the paper tray firmly back into the machine. The figures below show the unprintable areas on cut sheet paper and envelopes. The machine can only print in the shaded areas when the Borderless print feature is available and turned on. Cut Sheet Paper Top 1 Cut Sheet. Note If you have connected an external telephone or TAD, it is always available. When you change the size of paper you load in the machine, you will need to change the paper size setting at the same time so your machine can fit an. Press Menu, 2, 0, 1. The LCD will show the new job number and the memory available. The number of pages you can scan into the memory will vary depending on the data that is printed on them. Faxing from the ADF Make sure you are in Fax mode Put the document face up in the ADF. If you do not, the bottom portion of the faxes will be missing. Make sure you are in Fax mode Press Menu, 2, 2, 0. The LCD will then show the Broadcast job number and 1.Clear To cancel the Broadcast, press 1. Use Light when sending a light document. Use Dark when sending a dark document. Make sure you are in Fax mode Load your document. Press Menu, 2, 2, 1. The number of pages you can scan into the memory will vary depending on the data that is printed on them. Make sure you are in Fax mode Load your document. Pick up the handset of an external phone or press Hook and listen for a dial tone. Choosing the Receive Mode The diagram below will help you choose the correct mode. For more detailed information on the receive modes

# see Using receive modes on page 38.<u>http://elk43.com/userfiles\_1/daewoo-leganza-1998-manual(1).xml</u>

Do you use a Distinctive Ring subscriber service. Are you connecting an external telephone or external TAD telephone answering device to the machine You may want to change the ring delay before using these modes. See Ring Delay on page 38. Fax only Fax only mode will automatically answer every call. The machine calculates the reduction ratio by using the page size of the fax and your Paper Size setting Menu, 1, 3. Tone or pulse Canada only If you are using an external phone and have a pulse dialing service, but need to send tone signals for example, for telephone banking, follow the instructions below. Some ring patterns cannot be registered. The ring patterns below are supported by your Brother machine. Register the one your telephone company gives you. Ring Rings. Call your telephone company for details. This service shows the telephone number, or name if it is available, of your caller as the line rings. Set the Receive Mode to External TAD. See Choosing the Receive Mode on page 37. Recording an outgoing message OGM on an external TAD Timing is important in recording this message. The message sets up the ways to handle both manual and automatic fax reception. You can plug a triplex adapter into an RJ14 outlet. It separates the wires into two separate RJ11 jacks Line 1, Line 2 and a third RJ14 jack Lines 1 and 2. If your machine is on Line 1, plug the machine into L1 of the triplex adapter. Press Menu, 2, 1, 4. Setup Receive 4.Remote Codes Press a or b to choose On or Off. Twodigit number Note If the LCD shows Not Registered when you enter a SpeedDial number, a number has not been stored at this location. Numbers that are part of a group will be marked in the GROUP column. See How to print a report on page 62. Dialing Access codes and credit card numbers You can combine more than one QuickDial number when you dial. You can use only one fax option at a time.

Fax Forwarding The fax forwarding feature lets you automatically forward your received faxes to another machine. If you choose Backup PrintOn the machine will also print the fax this is a safety feature in case there is a power failure. You can then use your PC to view and store these faxes. Even if you have turned off your PC at night or on the weekend, for example, your machine will receive and store your faxes in. Setting a Remote Access Code The remote access code lets you access the remote retrieval features when you are away from your machine. When your machine answers, enter your remote access code 3 digits followed by l. If you hear one long beep, you have messages. When you hear two short beeps, press 9, 6, 2. When you call the machine and enter your remote access code 3 digits followed by l, the system will give two short beeps and you must enter a remote command. Remote commands Change the Fax Forwarding, Paging or Fax Storage settings. Transmission Verification Report You can use the Transmission Report as proof that you sent a fax. This report lists the time and date of transmission and whether the transmission was successful OK. It also lets you call somebody else's fax machine and receive a fax from it, so you pay for the call. The polling feature needs to be set up on both machines for this to work. The default setting is Fax. You can change the number of seconds or minutes that the machine stays in Copy mode. See Mode Timer on page 23. The LCD shows the default copy setting Plain Letter. Next Page 1.Yes 2.No Place the next document on the scanner glass. Press OK. Repeat steps g and h for each page of the layout. Set Next Page Then Press OK After all the pages have been scanned,. Use the dial pad to enter the number of copies up to 99. Press Options and a or b to choose Brightness. Note To change the default paper type setting see Paper Type on page 23. It can be on, off or blinking. See the table below for what the light means.

A media card is inserted correctly. No media card is present, or it is incorrectly inserted. Follow the instructions below to start printing directly from your media card Make sure you have put the media card in the proper slot. Lighting, camera settings and other influences will effect the appearance of white. The white areas of a picture may be slightly pink, yellow or some other color. Before Using PictBridge PictBridge requirements To avoid errors, remember the following points The machine

and the digital camera must be connected using a suitable USB cable. Connect your camera to the PictBridge port on the machine using the USB cable. 1 PictBridge port Note Remove any media cards from the machine before connecting the digital camera. Click SOFTWARE USER'S GUIDE or NETWORK USER'S GUIDE from the. WARNING There are high voltage electrodes inside the machine. Before you clean the inside of the machine, make sure you have unplugged the telephone line cord first and then the power cord from the AC power outlet. Doing this may cause injury. DO NOT touch the paper feed roller. Doing this may cause injury. Call Brother Customer Service. See Brother numbers on page i. Never touch telephone wires or terminals that are not insulated unless the telephone line has been unplugged at the wall jack. Never install telephone wiring during a lightning storm. Never install a telephone wall jack in a wet location. For the location of your nearest Brother Authorized Service Center, please call the following. If liquid has been spilled into the product. If the product has been exposed to rain or water. If you are not able to solve a problem with your machine, call Brother Customer Service. See Brother numbers on page i. IMPORTANT Changes or modifications not expressly approved by Brother Industries, Ltd.Industry Canada Compliance Statement Canada only This Class B digital apparatus complies with Canadian ICES003.

Legal limitations for copying Color reproductions of certain documents are illegal and may result in either criminal or civil liability. This memorandum is intended to be a guide rather than a complete listing of every possible prohibition. Brother is a registered trademark of Brother Industries, Ltd. All rights reserved. Windows and Microsoft are registered trademarks of Microsoft in the U.S. and other countries. Most problems can be easily resolved by yourself. If you need additional help, the Brother Solutions Center offers the latest FAQs and troubleshooting tips. Visit us at Printed pages doublefeed and cause a paper jam. Machine does not print from Paint Brush. Machine does not print from Adobe Illustrator. The machine cannot print full pages of a document. Receiving Faxes Difficulty Suggestions Cannot receive a fax Check all line cord connections. Make sure the machine is in the correct receiving mode for your setup. See Receive modes on page 37. If you often have interference on the phone line, try changing the menu setting of Compatibility to Basic or Normal. If this happens, your machine identifies the error and shows an error message. The most common error messages are shown below. You can correct most errors by yourself. If you need more help, the Brother Solutions Center offers the latest FAQs and troubleshooting tips. Print data is left in the machines memory. The USB cable was unplugged while the computer was sending the data to the machine. The other person or other persons Disconnected fax machine stopped the call. If the sending machine has the ability to convert it, the color fax will be received into memory as a black and white fax. Wrong Paper Size Paper is not the correct size. A nonPictBridge compatible or Wrong USB broken device has been connected Device. Make sure you have installed MFLPro Suite on your PC, and then turn on PCFAX Receiving on the PC. For details, see PC FAX Receiving in the Software User's Guide on the CDROM.

Make sure you have set PC Fax. Lift the document cover. Pull the jammed document out to the right. Close the document cover.Pull the jammed paper out of the machine. Put the Jam Clear Cover back on. Make sure the cover is set properly. Troubleshooting and Routine Maintenance Lift the scanner cover 1 from the front side of the machine until it locks securely into the open position. Note Make sure that you pull out the paper support until it clicks. Dial Tone Setting the dial tone to Detection will shorten the dial detect pause. Press Menu, 0, 5. Press a or b to choose Detection or No Detection. The ink dot counter automatically monitors the level of ink in each of the 4 cartridges. When the machine detects an ink cartridge is running out of ink, the machine will tell you with a message on the LCD. Insert the ink cartridge in the direction of the arrow on the label.We also strongly recommend that you continue to use only Genuine Brother Brand replacement ink cartridges. Clean the scanner glass 2 and the white plastic 3 with isopropyl alcohol on a soft lintfree cloth. In the ADF unit, clean the white bar 1 and the glass strip 2 under it with isopropyl alcohol on a

lintfree cloth. Note If you clean the print head at least five times and the print has not improved, call Brother Customer Service. See Brother numbers on page i. Touching the print head may cause permanent damage and may void the print heads warranty. Packing and shipping the machine When you transport the machine, use the packing materials that came with your machine. Note If you are returning your machine to Brother as part of the Exchange Service, pack only the machine.Userfriendly programming helps you take full advantage of all the menu selections your machine has to offer. Since your programming is done on the LCD, we have created steppystep onscreen instructions to help you program your machine. Choose an option. Press 1 for General Setup menu. Press 2 for Fax menu. Press 3 for Copy menu.

Press 0 for Initial Setup menu. You can scroll more guickly through each menu level by pressing a or b for the direction you want. Adjusts the brightness for copies. Adjusts the contrast for copies. Most dial pad keys have three or four letters printed on keys. For glossy paper or transparencies, we recommend removing printed pages from the output paper tray immediately after they exit the machine to avoid smudging. See Paper type and size for each operation on page 14. Paper Tray Paper type Plain paper, inkjet paper coated paper, glossy paper. Specifications and printed materials are subject to change without prior notice. Service Life of Ink The first time you install the ink cartridges the machine will use extra Cartridge ink to fill the ink delivery tubes. This is a onetime process that enables high quality printing. Availability of these features depends on the model you purchased. ADF automatic document feeder The document can be placed in the ADF and scanned one page at a time automatically. Photo resolution A resolution setting that uses varying shades of gray for the best representation of photographs. PictBridge Allows you to print photos directly from your digital camera at high resolution for photo quality printing. NOTICE The Ringer Equivalence Number is an indication of the maximum number of devices allowed to be connected to a telephone interface. The termination on an interface may consist of any combination of devices subject only to the requirement that the sum of the RENs of all the devices does not exceed five. We cannot recommend using. Please read this Quick Setup Guide for the correct setup procedure and installation instructions. Save all packing materials and the carton in case for any reason you must ship your machine. CDROM User's Guide Quick Setup Guide Telephone Line Cord Power Cord Black LC1000BK Yellow LC1000Y Cyan LC1000C Illustrations in this Quick Setup Guide are based on MFC5460CN.

### accurateverdicts.com/wp-content/plugins/formcraft/fileupload/server/content/files/162745808b2164---brother-4050-manual.pdf

Make sure the paper side guides touch the sides of the paper. Gently put the paper into the paper tray print side down and top edge first. Connect one end of the paper. Warning If ink gets in your eves, wash them out with water at once, and if irritation occurs consult a doctor. Carefully remove the protective yellow cap 1. Press 1 Yes or 2 No on the dial pad. You can adjust the LCD contrast for a sharper and Black OK.Your machine comes set for a Tone dialling service. If you have a Pulse dialling service rotary, you need to Do you want to use the telephone features of your change the dialling mode. You can access the Brother Solutions Center which is Brother Solutions Center a Web site offering information about your Brother You can access the Brother Solutions Center which is product including FAOs, User's Guides, driver. For the latest drivers and documentations and to find the best solution for your problem or question, access the Brother Solutions Center directly from the driver or visit You will find the if you agree to the Software License USB socket inside the machine on the right as Agreement. The installation screens interface see the Software Users Guide located appear one after another. Please wait, it will on the CDROM for details. After the updates are The installation of the Brother drivers will installed your PC may restart. Then the installation automatically start. The installation screens will automatically continue. When the Brother and ScanSoft OnLine Registration screen is displayed, make your selection and follow the onscreen

instructions. 3 Click the Add button. After the installation, click Restart to finish installing the software. The Brother software will search for the Brother device. During this time the following screen will appear. PageManager is installed OCR capability is added to the Brother ControlCenter2.For more information on BRAdmin Professional, visit us at Click Devices, then Search Active Devices.

For example, using the BRAdmin Light software, you can change some network settings on Brother's network ready printers and multifunction devices. For more information about the ink cartridges for your machine, visit or contact your local Brother reseller. Ink cartridge. Brother reserves the right to make changes without notice in the specifications and materials contained herein and shall not be responsible for any damages including consequential caused by reliance on the materials presented, including but not limited to typographical and other errors relating to the publication. Customers can additionally select photoguality printing resolutions as much as 6000 x 1200 dpi printing for exceptional color results. No COMPUTER needed for faxing or duplicating. The twin access memory faxes to be checked in a while sending out or getting. Suitable with Windows and also Macintosh operating systems, it consists of USB and even Ethernet interfaces, and also 35page ADF. You can check several types of drivers for each Brother Series printer at Algorithm Computer.Updates to the latest Brother drivers can work better with the operating system you are using. The Brother MFC5460CN driver is compatible with all types of Brother MFC5460CN printers with several useful features and some additional functions. Brother drivers software allows your Brother printer, tag manufacturer, or stitching equipment to talk straight with your device. This makes it possible for the equipment to comprehend data sent out from a tool such as a picture you plan to release or a file you mean to examine, as well as do the required tasks. Consider your Brother printer motorist as the translator who aids your innovation to attach more effectively. If you have shed the CD for your printer or don't have CDROM, you can download and install as well as install the car drivers for your printer as well as additionally make use of the automobile motorists to mount your printer.

A listing of printer distributors, as well as web links to their associated chauffeur's website, is on our printer drivers website. Make sure not to expel the USB Brother MFC5460CN during the installment process. Administrator approval needed If you're triggered for an administrator password or confirmation, kind the password or provide evidence. If the CD does not automatically begin, open My Computer system, doubleclick on the CD drive, and then click the Setup or Install data. If you have downloaded and install the vehicle drivers, run the downloaded and install configuration documents. Well assume youre ok with this, but you can optout if you wish.Out of these cookies, the cookies that are categorized as necessary are stored on your browser as they are essential for the working of basic functionalities of the website. We also use thirdparty cookies that help us analyze and understand how you use this website. These cookies will be stored in your browser only with your consent. You also have the option to optout of these cookies. But opting out of some of these cookies may have an effect on your browsing experience. This category only includes cookies that ensures basic functionalities and security features of the website. These cookies do not store any personal information. It is mandatory to procure user consent prior to running these cookies on your website. Page 3 Viewing Documentation Brother numbersCalls must beFor the location of a Brother authorized service center, call 18002844357. Service Center Locations Canada. For best quality results use only genuine Brother accessories, which are available at most BrotherWho is covered 3 Damage caused by another device. Pursuant to this limited warranty of 1 year from the date. Page 10 Using the ADF Table of Contents. Section I GeneralPage 11 Using the scanner glass 4 Security features 27Using the Accessing theThank you for buying a Brother. Page 19 envelopes and post cards General Information.

Viewing Documentation 1Viewing Documentation How to find Scanning instructions 1Page 21 area General Information. Accessing Brother. Support 1. You can find all the contacts you will need.

Control panel overview 1Page 26 speaker 2 Loading documents and paper 2. Loading documents 2You can send a fax,. Page 27 Setting and changing the TX Lock password Loading documents and paperScannable area 2The scannable area depends on the settings other media 2Recommended media 2To get the best print quality, we suggest using DO. Page 30 from scanner glass Chapter 2. Choosing the right media 2. Paper type and size for each operation 2. Paper Type Paper Size. Page 31 using Groups Loading documents and paper. Paper weight, thickness and capacity 2Loading paper and b Press and slide the paper sidePage 33 Resolution key Loading documents and paperWhen you use Legal size paper, press. Page 34 Real Time Transmission Chapter 2Page 35 delayed fax Loading documents and paperHow to load envelopes and post cards 2 If you have problems when printing onPrintable Area 2. The printable area depends on the settings in the application you are. Page 38 Ring Delay, setting 3 General setup 3When the machine is idle, you. Mode Timer 3 Paper settings 3. The machine has four temporary mode keysPage 40 reducing to fit on paper Chapter 3. Paper Size 3 Tray use in Fax modeYou can use five sizes of. Tray use in Copy mode Volume Settings 3You can change the default tray. Page 42 Distinctive Ring Chapter 3. Speaker Volume 3You can choose a range of speaker volumeTX Lock 4TX Lock lets you. Page 44 Caller ID List Chapter 4. Changing the TX Lock password 4Entering Fax mode 5To. Page 47 with twoline jack Sending a fax. Faxing A4 size documents BroadcastingWhen. Page 48 from extension phone Chapter 5. Canceling a Broadcast in Additional sendingContrast 5If your document is very light or very. Page 50 dialing Chapter 5. Dual access Sending in real time for all faxes 5During. Page 52 changing Chapter 5.

Sending a fax manually 5 Out of Memory message 5. Manual transmission lets you hear the If. Page 53 Dialing Access codes and credit card numbers 6 Receiving a Fax 6. Receive modes 6. You must choose a receive mode depending on the external devices. Page 54 Paging Chapter 6. Using receive modes 6Some receive modes answer automatically External TAD mode lets an. Page 55 turning on Receiving a Fax. If you set the Receive Mode. Page 56 PC Fax Receive Chapter 6. Additional receiving Printing a fax from the Page 57 Fax Storage Telephone Services and ExternalVoice Operations 7Telephone services 7Your machine supports the Caller ID and. Page 59 retrieving from a remote site Telephone Services and External devices. Before you choose the ring pattern to a Press Menu, 2, 0, 3.Caller ID 7The Caller. Page 61 Journal Period Telephone Services and External devicesTAD. Page 62 User Settings Chapter 7Special line considerations 7Page 63 Polling Telephone Services and External devices. The third way is the easiest Buy a triplex d Plug one end of. Page 64 Set up for polled transmit Chapter 7. External and extension If you answer a call and noPage 65 Telephone Services and External devices. Changing the remote codes 7. The preset Fax Receive Code is 1 5 1. Page 66 using ADF 8 Dialing and storing numbers 8. How to Dial 8Page 67 Temporary copy settings Dialing and storing numbers. Fax Redial 8 Storing SpeedDial numbers 8. If you are sending a fax manually and. Changing SpeedDial Setting up groups forIf you try to store a SpeedDial. Page 69 Options key copying Dialing and storing numbersRemote fax options ARE NOT available forYou can use. Page 71 contrast Remote fax optionsPC Fax Receive 9If you turn on the PCFax Receive featureChanging Remote Fax Turning off Remote Fax. Options 9 Options 9. If received faxes are left. Remote Retrieval 9You can call your machine from any touch. Page 75 Media card folder structure Remote fax options.

Retrieving fax messages 9 Changing your FaxPage 76 Printing the thumbnail index Chapter 9. Remote fax commands 9. Follow the commands below to access features when you are away from the. Page 77 images 10 Printing Reports 10. Fax reports 10You need to set up the Transmission. Page 78 DPOF printing Chapter 10. Reports 10. The following reports are availablePage 79 True2Life 11 Polling 11. Polling overview 11Polling lets you set up your machine so other The. Page 80 Cropping Chapter 11. Polled transmit. Polled Transmit is when you set up yourHow to copy 12Entering Copy mode 12Copy keys 12When you want to. Page 84 DPOF Printing Chapter 12. Enlarging or reducing the e Choose one of the options belowCopy options 12Poster 3x3Page 87 Making copies. Adjusting Brightness 12 d Press Options and a or b to chooseTo temporarily change the. Page 88 Choosing a location Chapter 12. Paper options 12Operations 13. Printing from a media card. The Photo Capture key will light to show the.How to print from a Printing the thumbnail index 13Printing Images 13Page 94 FCC notices Chapter 13. DPOF printing 13These settings will remain until you. Page 96 Industry Canada Compliance Statement Canada only Chapter 13Scan to Card e Press a or b to choose the quality,Page 98 Trademarks Chapter 13. Changing the color file format 13Printing Images 14Page 101 printing received faxes Section VThe CDROM includes the Software User's c Click the heading you would like. Page 103 software Section VIChoosing a location A. Put your machine on a flat, stable surface that is. Page 105 Error messages on LCD Safety and Legal. To use the machine safely A. Please keep these instructions for later reference and read them. Page 106 DO NOT put your hands on the edge of the machine under the document cover or the scannerDO NOT touch the area shaded in the illustration. Doing this may cause injury. When moving. Page 108 report WARNING. Never touch telephone wires orPage 109 document jam Safety and Legal.

Important safety instructions APage 110 Printer jam or paper jam 16 Unplug this product from the AC power outlet and refer all servicing to Brother AuthorizedPage 111 Safety and Legal. The REN is used to determine the number of devices that may be connected to a. Page 112 Phone line interference Federal Communications Commission FCC Declaration of. Conformity USA only A. Responsible Party Brother International CorporationLAN connection APage 114 Trademarks A. The Brother logo is a registered trademark of Brother Industries, Ltd. Brother is a registered trademark of Brother. Page 115 Cleaning the outside of the machine Troubleshooting and RoutineTroubleshooting BPage 116 Cleaning the machine printer platen Printing Continued. Difficulty Suggestions. Poor print quality Check the print quality. See Checking the print quality on page 118.Printing Continued. Machine feeds multiple pages Make sure the paper is loaded properly. Page 118 Checking the print guality Phone Line or Connections Continued. The machine does not answer Check all line cord connections. Handling Incoming Calls Continued. Network Difficulties Continued. Your computer cannot find your Data Remaining Print data is left in the machines Restart printing from your computer. Error Message Cause Action. Near Empty One or more of the ink cartridges Order a. Page 124 Menu Table Error Message Cause Action. Scan Unable XX The machine has a mechanical Open the scanner cover and remove any foreign. Page 125 Troubleshooting and Routine Maintenance. Transferring faxes to your PC BYou can transfer the faxes from. Page 126 Document is jammed inside the ADF Printer jam or paper jam BPage 127 Troubleshooting and Routine MaintenancePage 128 h Push the paper tray firmly back into the Phone line interference BPage 129 Troubleshooting and Routine Maintenance. Routine maintenance B. Replacing the ink cartridges B. Your machine is equipped with an ink.